## راهنمای حذف اضطراری در سامانه بهستان

## نحوه ورود به پردازش حذف اضطراری

به دو روش زیر می توان وارد پردازش حذف اضطراری شد:

## انتخاب لینک حذف اضطراری از بخش روزنامه

|                             | Q                                     |                                      | جستجو از الف تا ی | نی دانشگاه صنعتی اصفهان                                      |   |
|-----------------------------|---------------------------------------|--------------------------------------|-------------------|--------------------------------------------------------------|---|
|                             |                                       |                                      |                   | دانشجو                                                       | = |
| *                           | ى پركاربرد ⊘                          | «                                    | 📘 نشانک           | 🔰 اطلاعات تحصيلي                                             |   |
|                             | اطلاعات تحصيلي                        |                                      | يَعْنَى منتامة    | 🖌 خوابگاه                                                    |   |
| جو                          | ۵۲۲- تسویه حسابهاي مورد نیاز هر دانشه | 7                                    | جر روریت          | 😑 گزارش                                                      |   |
| ×                           | ۰۸۰ حسابدار                           | فرصت دارید.<br>حذف اضطراری پایان ترم | از تاریخ          | درخواست                                                      |   |
|                             | وضعيت نهايي شهريه                     |                                      |                   | <ul> <li>طراحی و اجرا: <u>شرکت مهندسی نوپرداز</u></li> </ul> |   |
| پرداختهای الکترونیکی دانشجو | -                                     | *                                    | 🖬 تقویم           |                                                              |   |

۲- تایپ کلمه حذف داخل کادر جستجو و سپس انتخاب حذف درس از زیر کادر جستجو

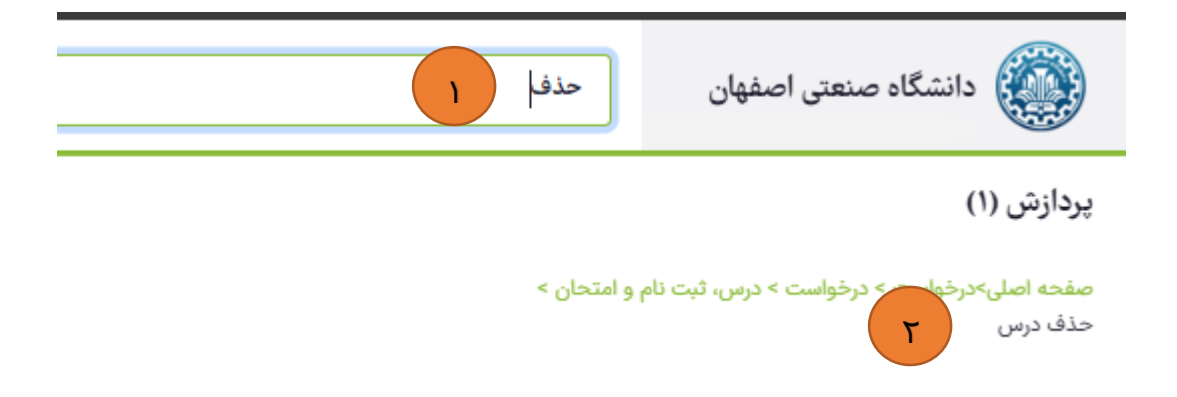

## پس از وارد شدن به پردازش، ابتدا نوع درخواست حذف اضطراری و سپس درس مورد نظر را انتخاب کرده و کلید

| ىز نىد. | د را | انحا |
|---------|------|------|
|         | -    | • •• |

|                     |                             | درخواست بررسي مسائل دانشجو                 |
|---------------------|-----------------------------|--------------------------------------------|
|                     |                             | دانشجو                                     |
|                     | 8                           |                                            |
|                     |                             | مشخصات درخواست                             |
| a determination     |                             | نوع درخواست*                               |
| مشاهدة نامل درجواست | وع درخواست 📃 🖄              | ا – انتخاب نو                              |
|                     |                             | در درخواست حذف اضطراري<br>کد: ۹۱<br>کد: ۹۱ |
|                     |                             | برگشت حذف اضطراري                          |
|                     |                             | کد: ادا                                    |
|                     | مشاهده ليست                 |                                            |
|                     |                             | واست بررسی مسائل دانشجو                    |
|                     | ~                           |                                            |
| در ترم              | ۲- باز کردن کشو دروس دانشجو | مشخصات درخواست<br>۶۵ درخواست*              |
| <u>غواست</u>        |                             | .رخواست حذف اضطراري                        |
|                     |                             | روس دانشجو در ترم                          |
|                     | ×                           | ياضي عمومي ١                               |
| عاب درس موردنظر 💦 🔄 | <mark>icii - 1"</mark>      | رخواست اول                                 |
|                     |                             |                                            |
|                     |                             |                                            |
|                     |                             |                                            |
|                     |                             |                                            |
|                     |                             | Activate Windows                           |
|                     |                             | tivate Wir                                 |
|                     |                             |                                            |

در پایان می توانید ثبت <mark>وضعیت حذف اضطراری</mark> برای درس موردنظر را در اطلاعات <mark>جامع</mark> خود ملاحظه کنید.

توجه: درصورتیکه به هر دلیل از حذف اضطراری منصرف شدید می توانید مجددا وارد فرم شده و نوع درخواست

برگشت از حذف اضطراری را برای درس موردنظر انتخاب کرده و کلید ایجاد را بزنید.

تهیه کننده: مدیریت سامانه بهستان دانشگاه صنعتی اصفهان